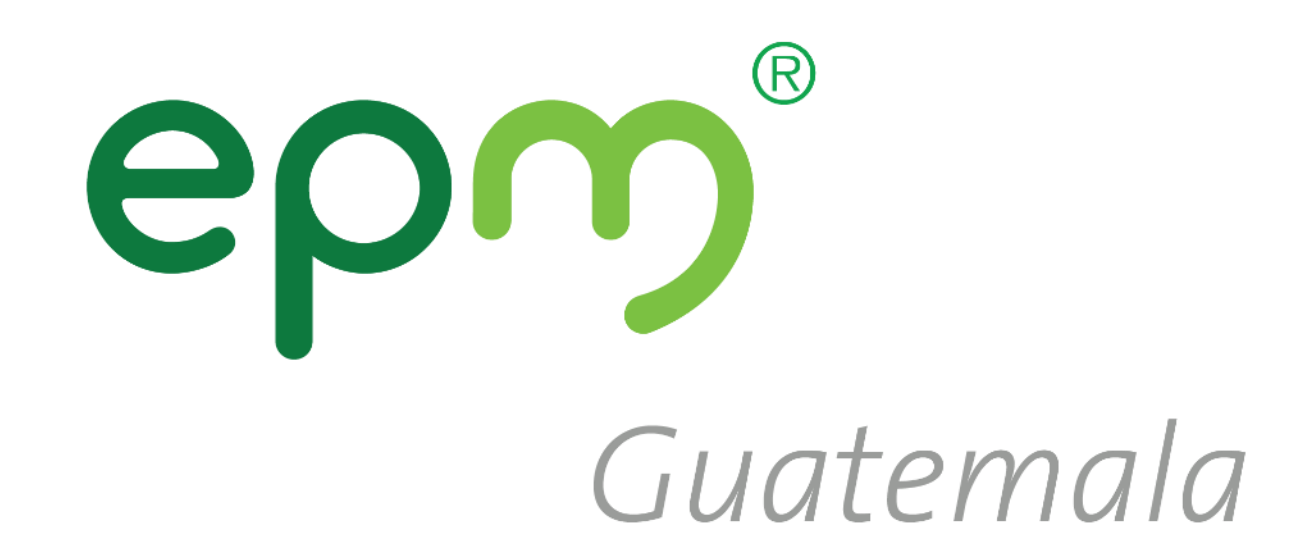

# Guía: Autorregistro de proveedores

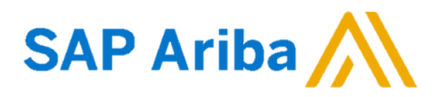

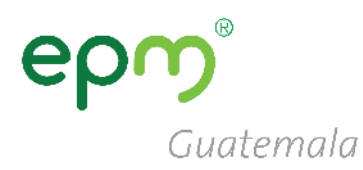

## Haz clic en una de las siguientes opciones para visualizar la guía de registro de proveedores:

- i. <u>No cuento con usuario en SAP Ariba</u>
- ii. <u>Ya cuento con una cuenta en SAP Ariba</u>

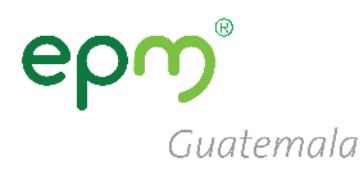

# Guía para el registro de nuevos proveedores que no cuentan con usuario en SAP Ariba

#### **Registro de proveedores**

1. Ingrese a: <u>https://eegsa.com/registro-de-proveedores/</u>

2. Luego clic en **Ingrese aquí** o en el siguiente link: <u>http://grupoepm.supplier-eu.ariba.com/</u>

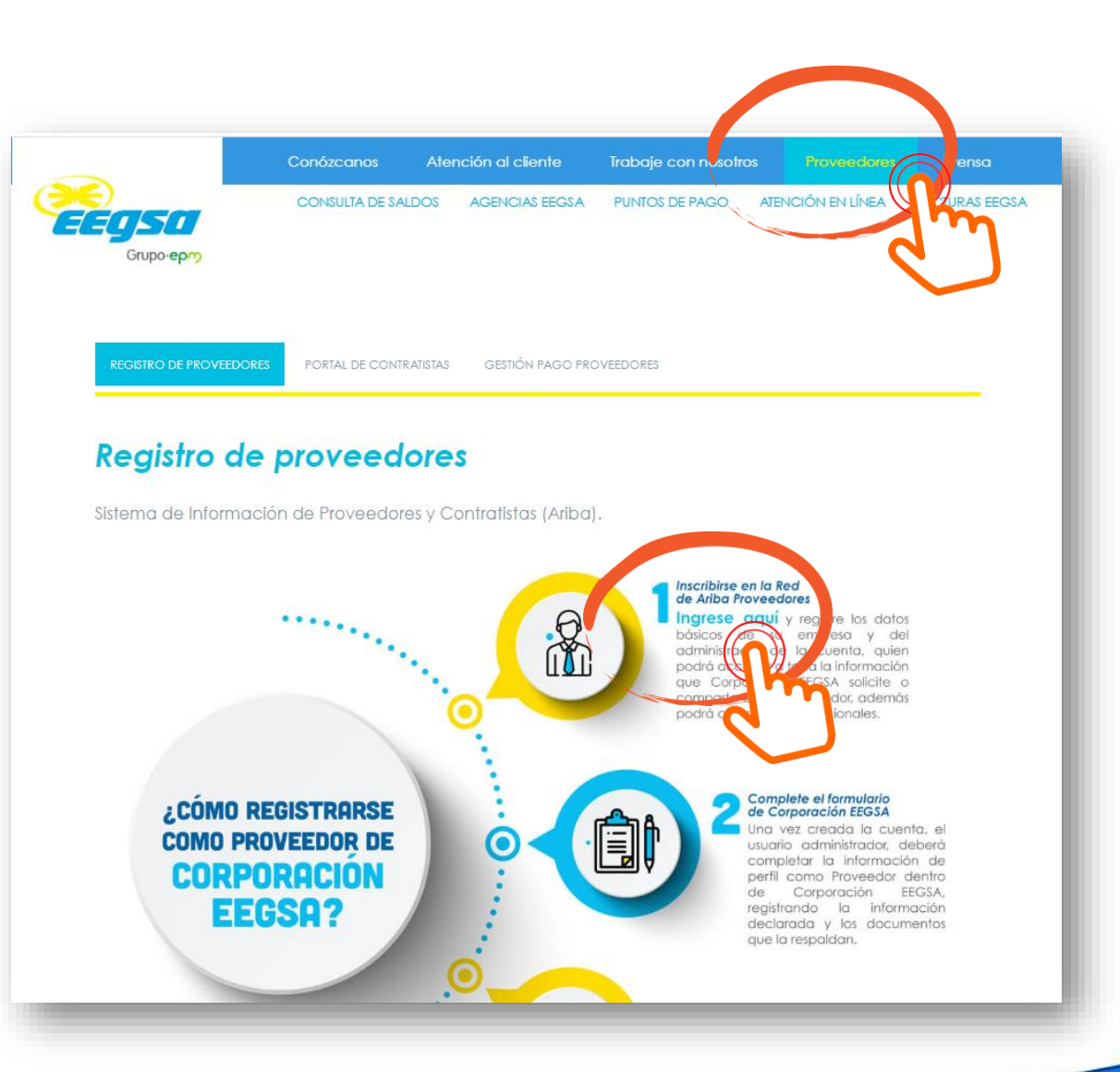

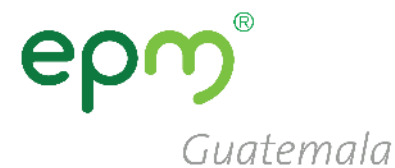

 En la página de inicio de SAP Ariba hacer clic en: Regístrese ahora

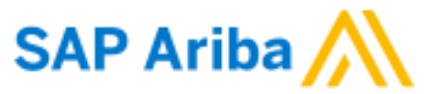

Inicio de sesión de proveedor

Guatemala

Nombre de usuario

Contraseña

Inicio de sesión

Ha olvidado el nombre de usuario o la contraseña

¿Es usted nuevo en Ariba? Regístrese ahora

6

### 4. Llenar los campos de registro:

- Información de la empresa
- Información de cuenta del usuario
- Al completarlo hacer clic en:
  - **Registrar**

| <ul> <li>Registro de proveedores ×</li> <li>Ariba Source</li> <li>→</li> <li>C ■ Es seguro   https://service.ar</li> </ul> | ing ×<br>iba.com/Register.aw/128526039/aw?awh=r&awssk=Zt5G12                   | 2Ux&dard=1&ancdc=1                                                                                                    | θ - σ ×                                                                                                    |
|----------------------------------------------------------------------------------------------------|--------------------------------------------------------------------------------|----------------------------------------------------------------------------------------------------|----------------------------------------------------------------------------------------------------|
| Ariba Sourcing                                                                                                    |                                                                                |                                                                                                    | Centro de ayuda »                                                                                          |
| Registrar<br>Para hacer negocios con Grupo EPM en <i>I</i><br><u>Cloud?</u>                                                | Ariba, tiene que tener una cuenta de Ariba Commerce Cloud. <u>¿Qué es Arib</u> |                                                                                                    | Registrar Cancelar                                                                                         |
| Si ya tiene una cuenta de Ariba Cor<br>iniciar sesión: Inicio de sesión<br>Información de la er                            | mmerce Cloud, Ariba Discovery o Ariba Network, haga clic aquí                  | para                                                                                                    | La cuenta ligera                                                                                           |
| Nombre de la empresa:*<br>País:*                                                                                           | España [ESP] 🗸                                                                 | <ul> <li>Indica un campo obligatorio</li> <li>Si su empresa tiene más de una<br/>oficina, introduzca la dirección de</li> </ul>                   | de Ariba Network<br>es gratuita<br>¿Tiene ya una cuenta?<br>Inicio de sesión                               |
| Dirección: *<br>Código postal: *                                                                                           | Línea 1<br>Línea 2                                                             | la oncina central. Mas adelante,<br>puede introducir más direcciones<br>en el perfil, como la de<br>expedición, de facturación o de<br>otro tipo. | Fortalezca las<br>relaciones<br>Colabore con su<br>cliente en la misma<br>red segura.                      |
| Ciudad:*<br>Estado/Provincia:<br>Información de cuer                                                                       | nta del usuario                                                                |                                                                                                    | Conéctese más<br>rápidamente<br>Intercambie<br>documentos de forma<br>electrónica y                        |
| No<br>Correo electi                                                                                                    | ombre: * Apellidos                                                             | * Indica un campo obligatorio<br>Declaración de<br>privacidad de SAP<br>Ariba                                                                     | simplifique las<br>comunicaciones.<br>Llegue a más<br>clientes en todo el<br>mundo<br>Registrese con Ariba |

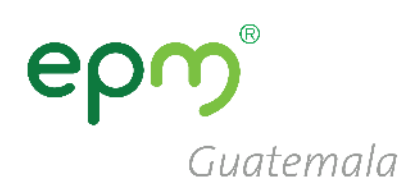

### epg Guatemala

#### 5. Activación de la cuenta

Recibirá un correo de confirmación para la activación su cuenta en ARIBA.

Siga las instrucciones e ingrese al texto o al enlace en el cuerpo del correo. SAP Ariba ۸ Grupo epm Estimado/a César Solórzano: Gracias por registrar su cuenta de Ariba. Para completar el proceso de registro tenemos que verificar su dirección de correo electrónico. Haga clic en el enlace siguiente para confirmar su dirección y completar todos los campos de perfil necesarios como le ha especificado Grupo EPM. Haga clic aguí para activar su cuenta de Arib lo y péguelo en la barra de Si no puede abrir el navegador utilizando este en direcciones de cualquier navegador web admitido p ar una línea de URL única. https://service.ariba.com/Authenticator.aw/ad/confirmEmail? key=eumsnz9ZiPtOAbVi0T6Si9yMY7VRpxOt&anp=Ariba&app=Sourcing Una vez que haya completado el proceso de registro, utilice la siguiente URL para iniciar sesión en su cuenta: http://proposals.seller.ariba.com Atentamente El equipo de SAP Ariba https://discovery.ariba.com

### epg Guatemala

#### 6. Ir a Perfil de la Empresa

#### Clic en el botón "Ir a Perfil de empresa >"

#### GRUPO EPM

#### Campos de perfil obligatorios

Su cliente ha solicitado que proporcione la siguiente información antes de hacer negocio con usted. Haga clic en **Ir a Perfil de empresa** y complete los campos obligatorios. Una vez que haya proporcionado la información que se le pide, puede empezar a participar en los eventos.

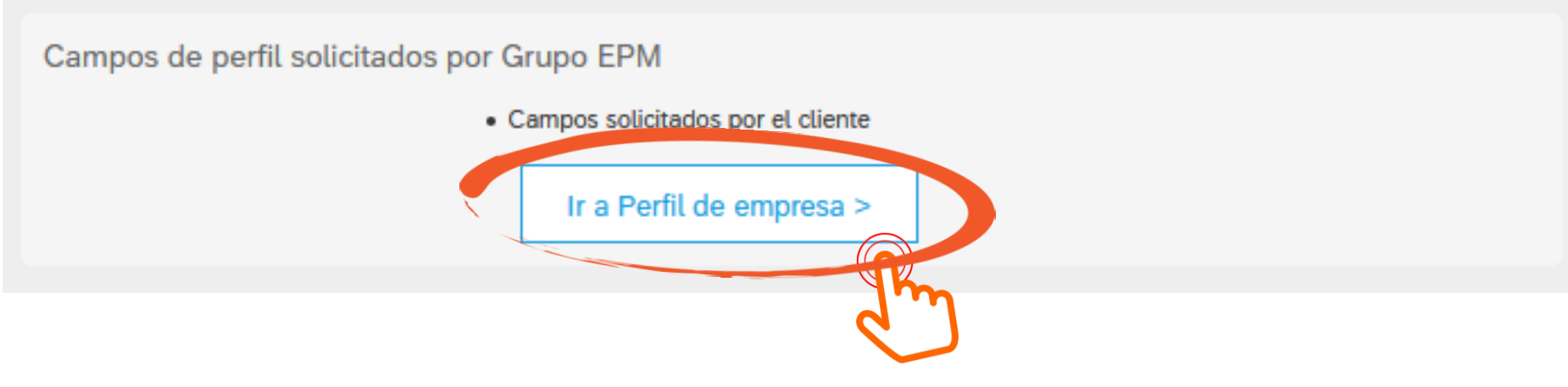

### 6.1 Perfil de la Empresa

- Clic en "Solicitado por Cliente"
- Luego clic en "Grupo EPM"

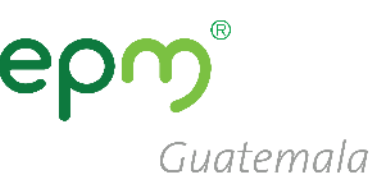

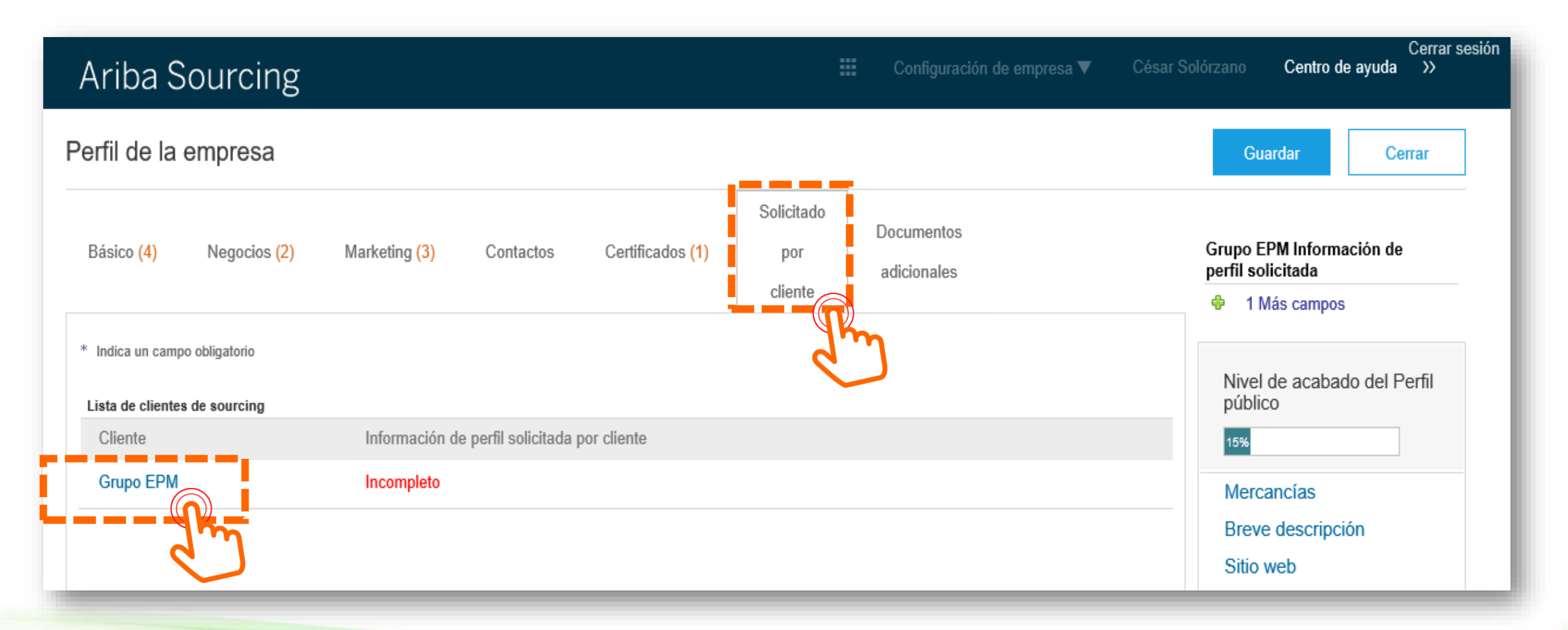

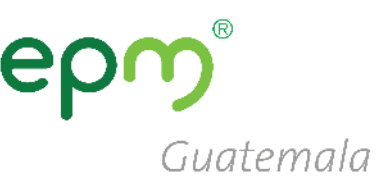

Enviar

#### **Recomendaciones:**

- Responder afirmativamente en el numeral 1.2 para ver las preguntas siguientes.
- Hacer clic periódicamente en Guardar como borrador para guardar la información.
- Una vez completa la información hacemos clic en Enviar.

#### Grupo EPM - Perfil solicitado

\* Indica un campo obligatorio

Su cliente ha solicitado de forma específica que complete la siguiente información de perfil. Una vez que haya completado la información de perfil solicitada, haga clic en Enviar. Puede hacer clic en Guardar como borrador para guardar cualquier valor que haya podido editar sin enviar los cambios a su cliente.

Estado: Guardado como borrador por Stuart Dayz el 11/12/2019 16:05

Guardar como borrador

Los cambios que ha realizado a continuación, pueden estar sujetos a aprobación antes de que se acepten.

Pregunta

Respuest

- Proceso de registro Persona Natural: hacer clic aquí https://goo.gl/ygrpPD
- Cómo administrar las cuentas de usuario en ARIBA: hacer clic aquí https://goo.gl/w2BdWG
- Video tutoriales adicionales: hacer clic aquí https://goo.gl/h3AKks

1.2 Declaraciones: Hago constar que he leído y comprendido las declaraciones y autorizaciones, al igual que la guía de inscripción, los términos y condiciones del registro en el sistema de información.

giro de su negocio

En numeral 2.9 debe seleccionar la

clasificación que mejor se adapte al

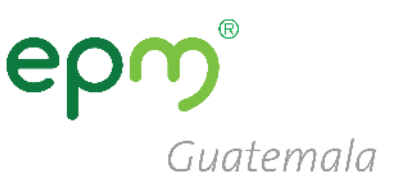

#### Grupo EPM - Perfil solicitado

\* Indica un campo obligatorio

Su cliente ha solicitado de forma específica que complete la siguiente información de perfil. Una vez que haya completado la información de perfil solicitada, haga clic en Enviar. Puede hacer clic en Guardar como borrador para guardar cualquier valor que haya podido editar sin enviar los cambios a su cliente.

|                                                                                                    | Guardar como borrador                 | Enviar        |
|----------------------------------------------------------------------------------------------------|---------------------------------------|---------------|
| Los cambios que ha realizado a continuación, pueden estar sujetos a aproba                                                                                                    | ción antes de que se acepten.         |               |
| regunta                                                                                                    |                                       |               |
| 2.8 Adjunte Registro Único Tributario - RUT o el equivalente que lo acre                                                                                                    | edite en su país de origen *Adjunta   | ar un archivo |
| ▼ 2.13 Información adicional                                                                                                    |                                       |               |
| <ul> <li>2.13.7 Seleccione los códigos en los cuales se clasifica de acuerdo<br/>(producto), igual a 8 dígitos.</li> <li>(De acuerdo con su objeto social y/o experiencia)</li> </ul> | con el estándar de las Naciones Unida | s a nivel 4   |
| Respuesta *(seleccione un valor) [seleccionar]                                                                                                    |                                       |               |
| 2.13.8 ¿Tiene información financiera para reporta                                                                                                    | cificado 🗸                            |               |
| ▼ 6 Certificaciones                                                                                                    |                                       | 1             |
| 6.1 ¿Tiene certificado ISO 9001 vigente (gestión de calidad)? * 1                                                                                                    | No especificado 🗸 🕈                   | _             |
| 6.3 ¿Tiene certificado ISO 14001 vigente (gestión medioambiental)?                                                                                                    | * No especificado 🗸 🕈                 |               |
| 6.5 ¿Tiene certificado ISO 31000 vigente (gestión de riesgos)?                                                                                                    | No especificado 🗸 🕈                   |               |
| 6.7 ¿Tiene certificado OHSAS 18001 vigente (Seguridad industrial y sa                                                                                                    | lud ocupacional)? * No especific      | cado 🗸 📍 🗸    |
|                                                                                                    |                                       |               |

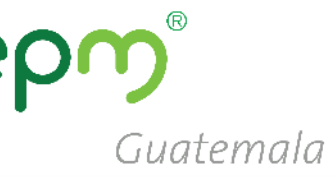

En esta ventana se listan diversos códigos de bienes y servicios de los cuales se deberá seleccionar aquellos que estén relacionados con el tipo de bien y/o servicio que proporcionen.

Estos códigos deben estar conformados específicamente de 8 dígitos.

| egar a los seleccionado                                                         | os actual | mente  |        | Selec | cionados ac | tualmente | è |
|---------------------------------------------------------------------------------|-----------|--------|--------|-------|-------------|-----------|---|
| mbre 🗸                                                                          |           | Buscar |        |       | Nombre †    | ID        |   |
| Nombre 1                                                                        | ID        |        |        |       | No hay a    | artículos |   |
| Vigilancia<br>Servicios de<br>Edificación,                                      |           |        | ^      | <     |             |           |   |
| Construcción de<br>Instalaciones y<br>Mantenimiento                             | 72        |        |        |       |             |           |   |
| Servicios de<br>construcción de<br>edificaciones no<br>residenciales            | 7212      |        |        |       |             |           |   |
| Servicios de<br>construcción de<br>edificaciones<br>residenciales               | 7211      |        |        |       |             |           |   |
| Servicios de<br>construcción<br>pesada                                          | 7214      |        | ł      |       |             |           |   |
| Servicios de<br>mantenimiento y<br>construcción de<br>comercio<br>especializado | 7215      |        |        |       |             |           |   |
| Servicios de<br>mantenimiento y                                                 | r         |        | $\sim$ |       |             |           |   |

Seleccionar valores nara Mercancías aprobadas

Completado

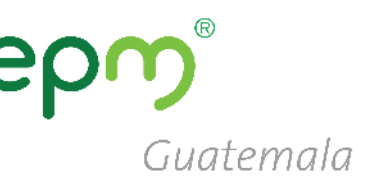

En la parte superior se encuentra un cuadro de texto, en el cual, puede escribir una palabra clave relacionada con el bien o actividad específica.

Hacer clic en **Buscar** para visualizar la lista de códigos de 8 dígitos con los que mejor se identifique.

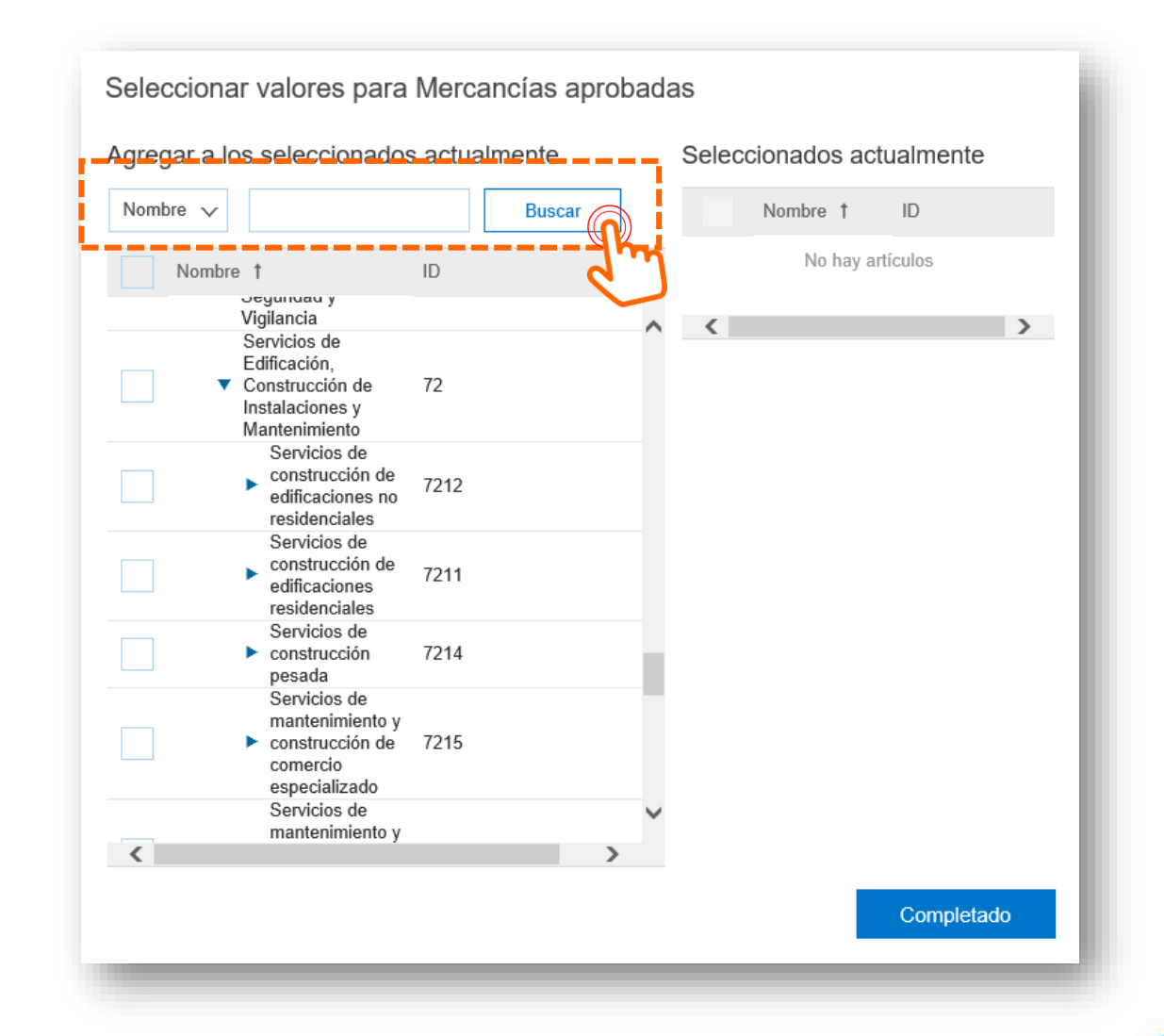

- Al lado derecho del código hay un cuadro de selección, hacer clic para confirmar el código elegido.
- Puede seleccionar como mínimo 1 código hasta un máximo 20.
- Específicamente deben ser de 8 dígitos.
- Una vez seleccionados hacer clic en Completado

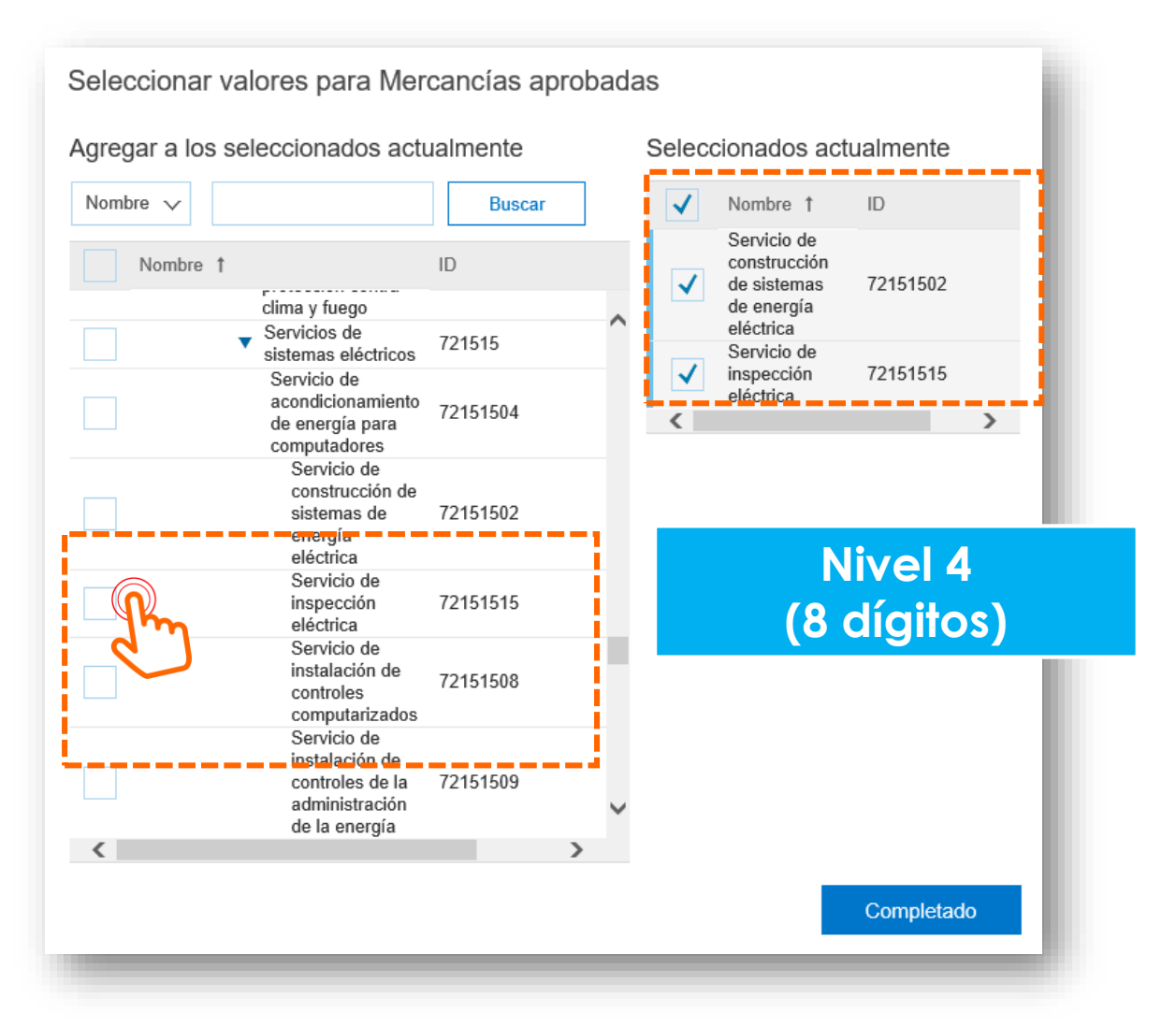

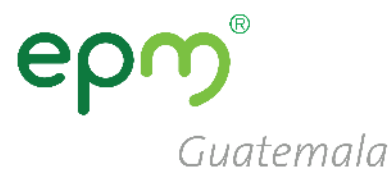

### epm<sup>®</sup> Guatemala

#### Recomendaciones

Si es persona Jurídica en el numeral 2.12 no olvide adjuntar en una carpeta ZIP o RAR.

- 1. Representación legal
- 2. Certificados de existencia (ejemplo: patente de comercio y patente de sociedad).

#### Grupo EPM - Perfil solicitado

\* Indica un campo obligatorio

Su cliente ha solicitado de forma específica que complete la siguiente información de perfil. Una vez que haya completado la información de perfil solicitada, haga clic en Enviar. Puede hacer clic en Guardar como borrador para guardar cualquier valor que haya podido editar sin enviar los cambios a su cliente.

|                                                                                                    | Guardar como borrador                           | Enviar            |
|----------------------------------------------------------------------------------------------------|-------------------------------------------------|-------------------|
| Los cambios que ha realizado a continuación, pueden estar sujetos a aproba                                                                | ción antes de que se acepten.                   |                   |
| Pregunta<br>2.4 Tipo de identificación Tivo especificado                                                                                  |                                                 |                   |
| <ul> <li>2.5 Identificación</li> <li>(El Nit debe ser ingresado sin dígito de verificación y sin puntos. Las demás opciones no</li> </ul> | deben contener caracteres especiales)           |                   |
| Respuesta *                                                                                                    |                                                 |                   |
| 2.6 Tipo de empresa * No especificado                                                                                                    | $\sim$                                          |                   |
| <ol> <li>Teléfono de contacto principal. Digite: "código país"+"código área"+"teléfon<br/>573101234567)</li> </ol>                        | o fijo" (Ej.: 5743807070) o "código país"+"núme | ro celular" (Ej.: |
| * Respuesta                                                                                                    |                                                 |                   |
| 2.8 Adjunte Registro Único Tributario - RUT o el equivalente que lo acre                                                                  | edite en su país de origen *Adjunta             | ar un archivo     |
| 2.9 Adjunte Certificado de Existencia y Representación legal o el equiv<br>país de origen                                                 | alente que lo acredite en su *Adju              | ntar un archivo   |
| 7 2.12 Información Representante Legal - RL (Principal)                                                                                   |                                                 |                   |
| 2.12.1 Nombres *                                                                                                    |                                                 |                   |
| 2122 Anellidas                                                                                                    |                                                 | ~                 |
|                                                                                                    | Guardar como borrador                           | Enviar            |

#### 1. En registro

Continua en el PASO 1: Debe activar su cuenta haciendo clic al link enviado al correo electrónico, (PASO 2) llenar el formulario y enviarlo

3. Aprobado Inscrito exitosamente en la Red de proveedores Estados de Proveedores

# 2. Pendiente por aprobación

El formulario ha sido enviado para su revisión, se le notificará si ha sido **Aprobado** o **Reenviado para aprobación** 

4. Reenviar para aprobación

El formulario es devuelto para corroborar o realizar algunas modificaciones en la información.

Solo en este estado Aprobado la organización puede contratar con las empresas de EPM Guatemala.

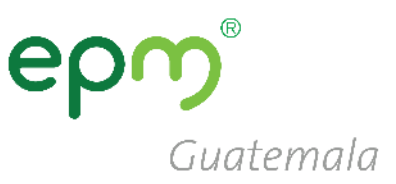

## Puedes consultar nuestro Plan de Contratación 2020 en el siguiente enlace:

https://eegsa.com/noticia/plancontrataciones2020/

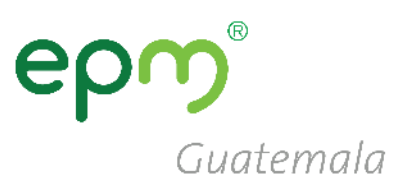

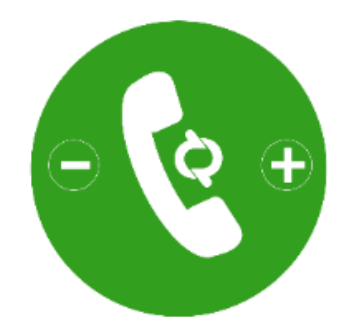

## Línea de atención

Teléfono: (502) 2420-4000 Extensiones 1309 / 1349

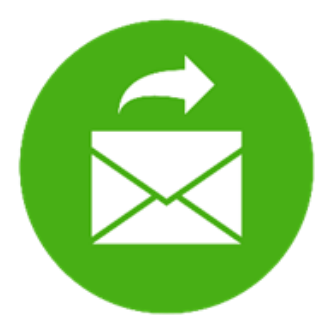

## Correo electrónico

proveedoresycontratista@eegsa.net

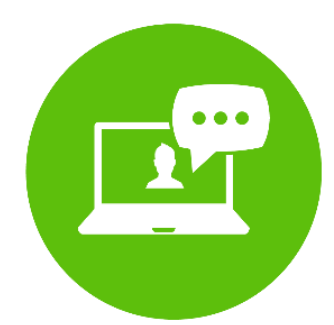

Página web www.eegsa.com www.epm.com.co

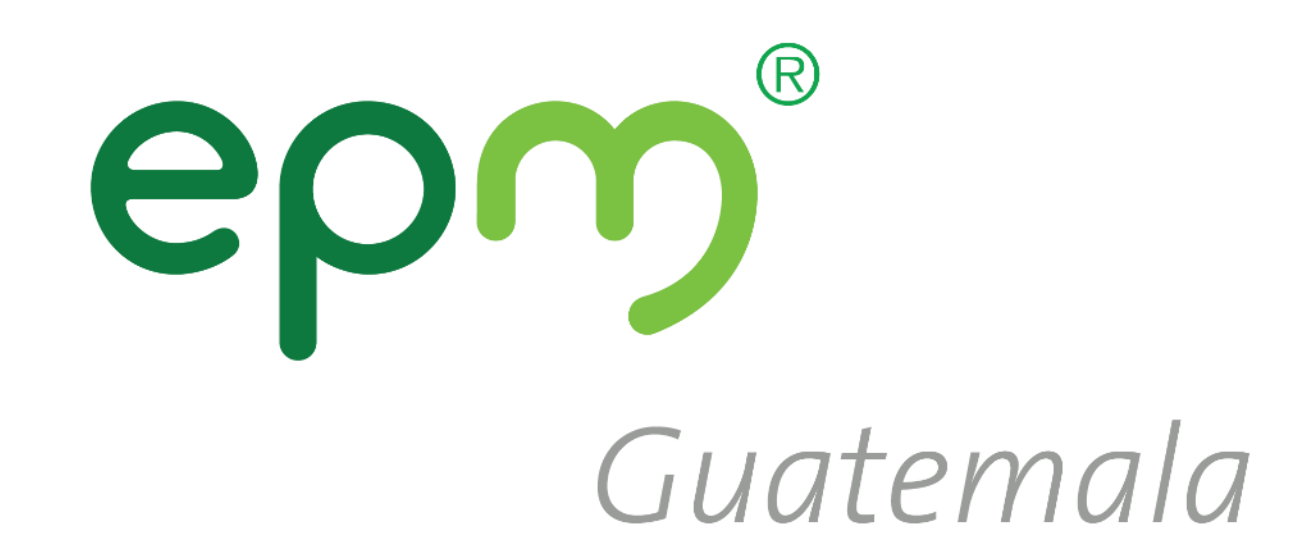

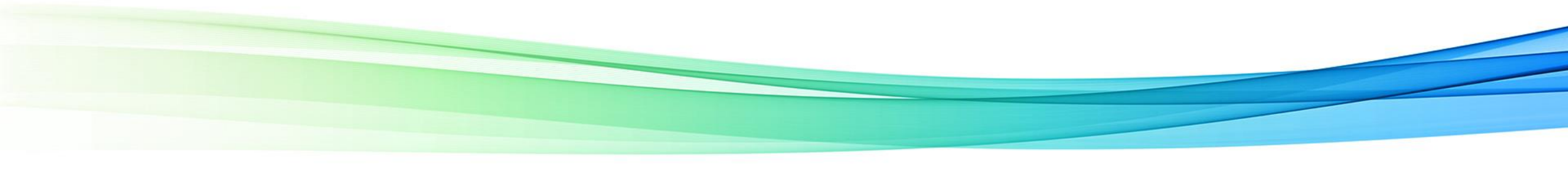

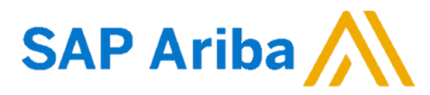

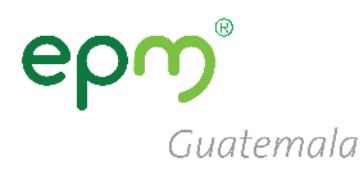

## ii.

## Guía para el registro de nuevos proveedores que sí cuentan con usuario en SAP Ariba

#### **Registro de proveedores**

1. Ingrese a: <u>https://eegsa.com/registro-de-proveedores/</u>

2. Luego clic en **Ingrese aquí** o en el siguiente link: <u>http://grupoepm.supplier-eu.ariba.com/</u>

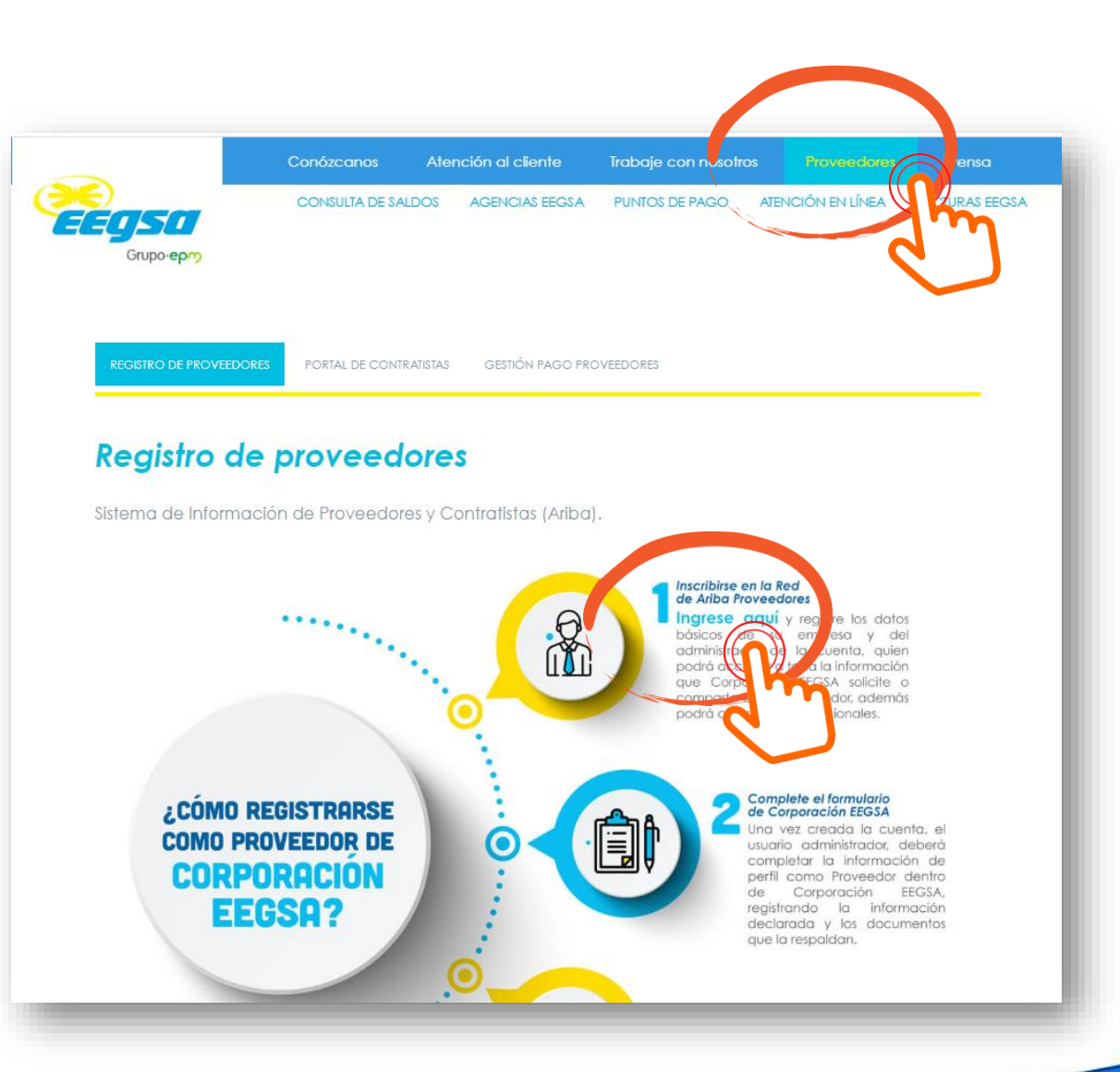

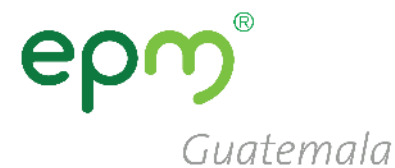

 En la página de inicio de SAP Ariba hacer clic en: Regístrese ahora

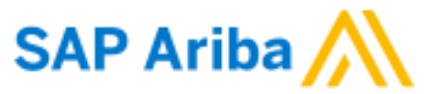

Inicio de sesión de proveedor

Guatemala

Nombre de usuario

Contraseña

Inicio de sesión

Ha olvidado el nombre de usuario o la contraseña

¿Es usted nuevo en Ariba? Regístrese ahora

6

### **ep** *Guatemala*

### 4. Inicio de sesión

 Hacer clic en Inicio de sesión

| Registro de proveedores X                                                                       | ting ×                                        |                                 |                                                                                                    | ン                     | 0 - 0                  | · ^   |
|-------------------------------------------------------------------------------------------------|-----------------------------------------------|---------------------------------|----------------------------------------------------------------------------------------------------|-----------------------|------------------------|-------|
| → C  Es seguro   https://service.ar                                                             | riba.com/Register.aw/128526039/aw             | ?awh=r&awssk=Zt5G12Ux8          | &dard=1&ancdc=1                                                                                            | 5                     |                        | ☆ :   |
| Ariba Sourcing                                                                                  |                                               |                                 |                                                                                                    |                       | Centro de ayuda 🚿      | ^<br> |
| Registrar                                                                                       |                                               |                                 | Grupo epr                                                                                                  | Registrar             | Cancelar               |       |
| Para hacer negocios con Grupo EPM en A                                                          | Ariba, tiene que tener una cuenta de Ariba Co | mmerce Cloud. ¿Qué es Ariba Con | nmerce                                                                                                    |                       |                        |       |
| Cloud?                                                                                          |                                               |                                 |                                                                                                    |                       |                        |       |
| Si ya tiene una cuenta de Ariba Con<br>iniciar sosión: Inicio de sesión<br>Información de la er | mmerce Cloud, Ariba Discovery o Ariba         | ı Network, haga clic aquí para  | 1                                                                                                    | La cuenta             | aligera                |       |
|                                                                                                 |                                               |                                 | * Indica un campo obligatorio                                                                              | es gratuit            | Network                |       |
| Nombre de la empresa:*                                                                          |                                               |                                 |                                                                                                    |                       |                        |       |
| País:*                                                                                          | España [ESP]                                  | $\checkmark$                    | Si su empresa tiene más de una<br>oficina, introduzca la dirección de<br>la oficina central. Más adelante. | Inicio de ses         | sión                   |       |
| Dirección:*                                                                                     | Línea 1<br>Línea 2                            |                                 | puede introducir más direcciones<br>en el perfil, como la de<br>expedición, de facturación o de            | Fortalez<br>relacion  | ca las<br>les          |       |
| Código postal:*                                                                                 |                                               |                                 |                                                                                                    | Colabore<br>cliente e | e con su<br>n la misma |       |
| courgo postal.                                                                                  |                                               |                                 |                                                                                                    | red segu              | ira.                   |       |
| Ciudad:*<br>Estado/Provincia:                                                                   |                                               |                                 |                                                                                                    | Conécte<br>rápidam    | ese más<br>iente       |       |
|                                                                                                 |                                               |                                 |                                                                                                    | Intercam              | bie                    |       |
| Información de cuer                                                                             | nta del usuario                               |                                 |                                                                                                    | docume                | ntos de forma          |       |
|                                                                                                 |                                               |                                 |                                                                                                    | electrón              | ica y<br>ue las        |       |
|                                                                                                 |                                               |                                 | * Indica un campo obligatorio                                                                              | comunic               | aciones.               |       |
| No                                                                                              | ombre:* Nombre                                | Apellidos                       | Declaración de<br>privacidad de SAP<br>Ariba                                                               | Llegue a<br>clientes  | a más<br>en todo el    |       |
| Correo electr                                                                                   | rónico:*                                      |                                 |                                                                                                    | Registre              | se con Ariba           |       |
|                                                                                                 | . Utilizar mi dirección de c                  | orreo electrónico como nombre   | a da                                                                                                    | Discove               | rv v aumente           |       |

#### 5. Ingresar datos de sesión

- Colocar el usuario y contraseña de su cuenta en ARIBA
- Clic en continuar

| Crupo EPM                         | de Ariba          | a Commerce Cloud para acceder a                            | Grupo epm° |
|-----------------------------------|-------------------|------------------------------------------------------------|------------|
| Grupo EPM.                        |                   |                                                            |            |
|                                   |                   |                                                            |            |
| Para hacer negocios con Grupo EPN | M, utilice su cue | nta de Ariba Commerce Cloud. ¿Qué es Ariba Commerce Cloud? |            |
|                                   |                   |                                                            | -1         |
| Nombre                            | e de usuario:     |                                                            |            |
|                                   |                   |                                                            |            |
|                                   | Contraseña:       |                                                            |            |
|                                   |                   | ¿Ha olvidado el nombre de usuario?                         |            |
|                                   |                   | ¿Ha olvidado la contraseña?                                |            |
|                                   |                   |                                                            |            |
|                                   |                   |                                                            |            |

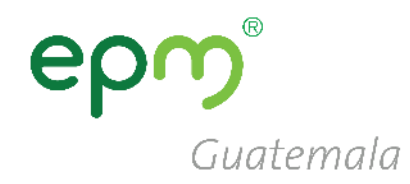

### epg Guatemala

#### 6. Ir a Perfil de la Empresa

#### Clic en el botón "Ir a Perfil de empresa >"

#### GRUPO EPM

#### Campos de perfil obligatorios

Su cliente ha solicitado que proporcione la siguiente información antes de hacer negocio con usted. Haga clic en **Ir a Perfil de empresa** y complete los campos obligatorios. Una vez que haya proporcionado la información que se le pide, puede empezar a participar en los eventos.

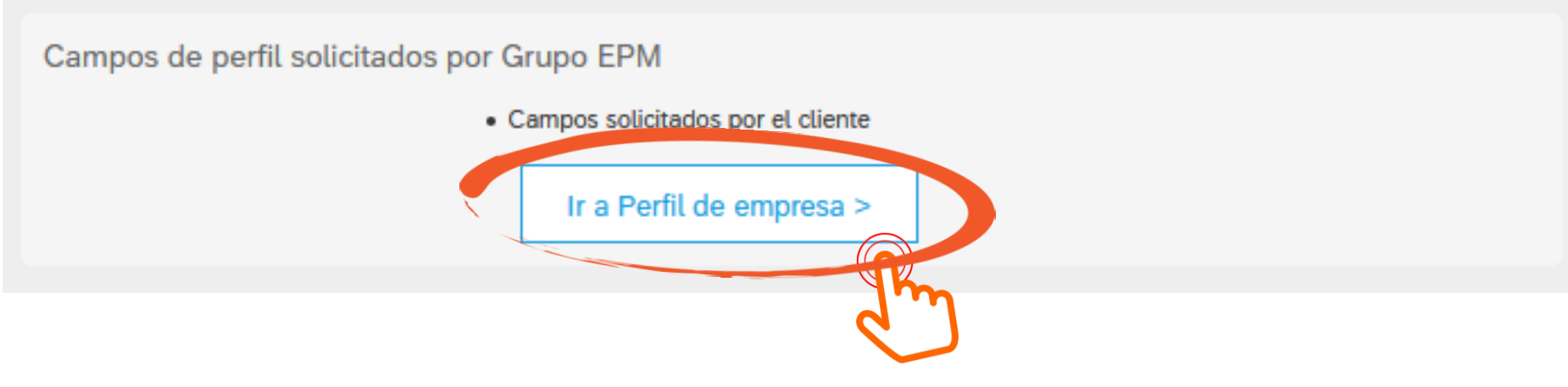

### 6.1 Perfil de la Empresa

- Clic en "Solicitado por Cliente"
- Luego clic en "Grupo EPM"

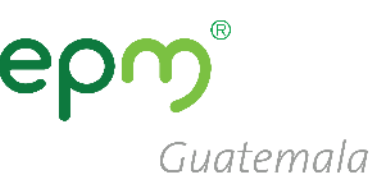

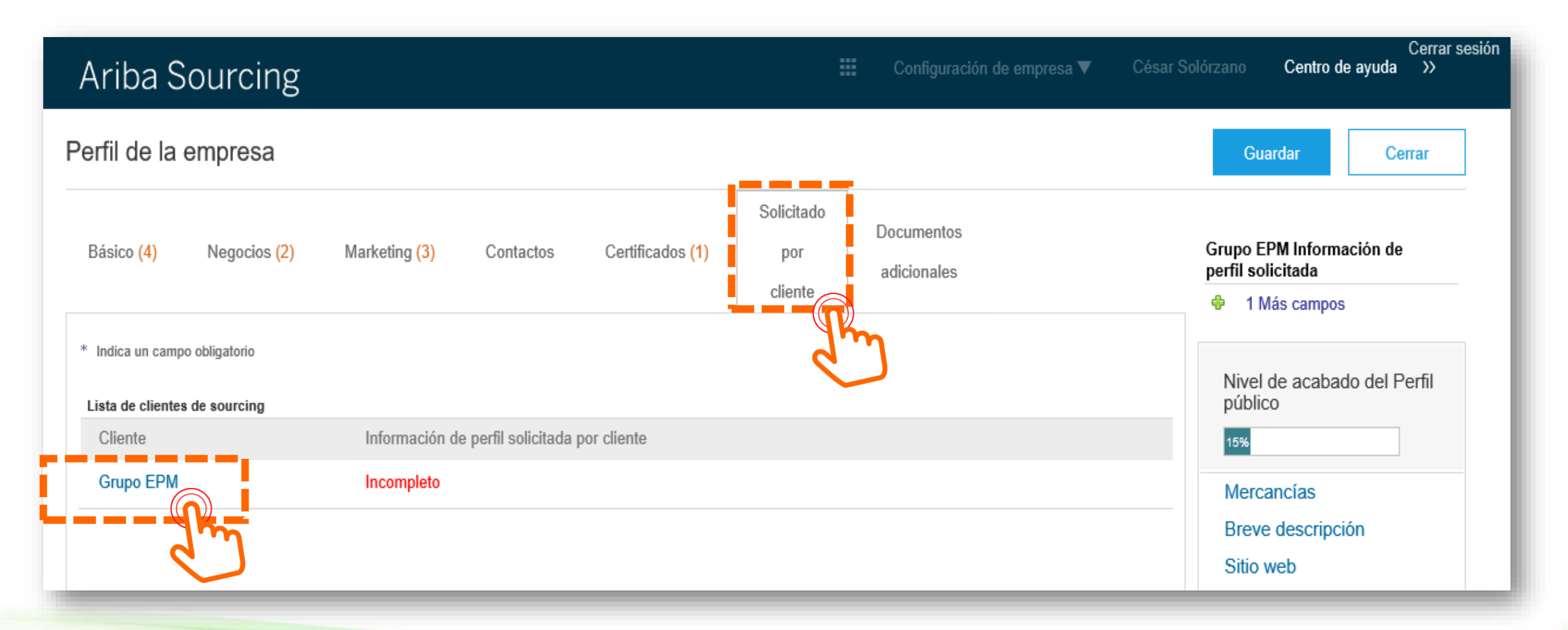

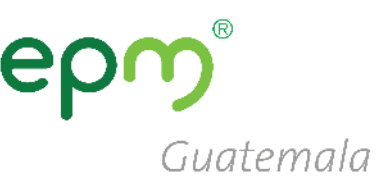

Enviar

#### **Recomendaciones:**

- Responder afirmativamente en el numeral 1.2 para ver las preguntas siguientes.
- Hacer clic periódicamente en Guardar como borrador para guardar la información.
- Una vez completa la información hacemos clic en Enviar.

#### Grupo EPM - Perfil solicitado

\* Indica un campo obligatorio

Su cliente ha solicitado de forma específica que complete la siguiente información de perfil. Una vez que haya completado la información de perfil solicitada, haga clic en Enviar. Puede hacer clic en Guardar como borrador para guardar cualquier valor que haya podido editar sin enviar los cambios a su cliente.

Estado: Guardado como borrador por Stuart Dayz el 11/12/2019 16:05

Guardar como borrador

Los cambios que ha realizado a continuación, pueden estar sujetos a aprobación antes de que se acepten.

Pregunta

Respuest

- Proceso de registro Persona Natural: hacer clic aquí https://goo.gl/ygrpPD
- Cómo administrar las cuentas de usuario en ARIBA: hacer clic aquí https://goo.gl/w2BdWG
- Video tutoriales adicionales: hacer clic aquí https://goo.gl/h3AKks

1.2 Declaraciones: Hago constar que he leído y comprendido las declaraciones y autorizaciones, al igual que la guía de inscripción, los términos y condiciones del registro en el sistema de información.

giro de su negocio

En numeral 2.9 debe seleccionar la

clasificación que mejor se adapte al

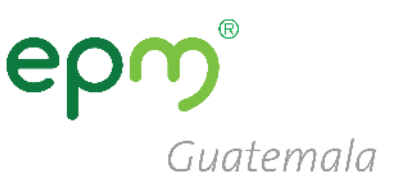

#### Grupo EPM - Perfil solicitado

\* Indica un campo obligatorio

Su cliente ha solicitado de forma específica que complete la siguiente información de perfil. Una vez que haya completado la información de perfil solicitada, haga clic en Enviar. Puede hacer clic en Guardar como borrador para guardar cualquier valor que haya podido editar sin enviar los cambios a su cliente.

|                                                                                                    | Guardar como borrador                 | Enviar        |
|----------------------------------------------------------------------------------------------------|---------------------------------------|---------------|
| Los cambios que ha realizado a continuación, pueden estar sujetos a aproba                                                                                                    | ción antes de que se acepten.         |               |
| regunta                                                                                                    |                                       |               |
| 2.8 Adjunte Registro Único Tributario - RUT o el equivalente que lo acre                                                                                                    | edite en su país de origen *Adjunta   | ar un archivo |
| ▼ 2.13 Información adicional                                                                                                    |                                       |               |
| <ul> <li>2.13.7 Seleccione los códigos en los cuales se clasifica de acuerdo<br/>(producto), igual a 8 dígitos.</li> <li>(De acuerdo con su objeto social y/o experiencia)</li> </ul> | con el estándar de las Naciones Unida | s a nivel 4   |
| Respuesta *(seleccione un valor) [seleccionar]                                                                                                    |                                       |               |
| 2.13.8 ¿Tiene información financiera para reporta                                                                                                    | cificado 🗸                            |               |
| ▼ 6 Certificaciones                                                                                                    |                                       | 1             |
| 6.1 ¿Tiene certificado ISO 9001 vigente (gestión de calidad)? * 1                                                                                                    | No especificado 🗸 🕈                   | _             |
| 6.3 ¿Tiene certificado ISO 14001 vigente (gestión medioambiental)?                                                                                                    | * No especificado 🗸 🕈                 |               |
| 6.5 ¿Tiene certificado ISO 31000 vigente (gestión de riesgos)?                                                                                                    | No especificado 🗸 🕈                   |               |
| 6.7 ¿Tiene certificado OHSAS 18001 vigente (Seguridad industrial y sa                                                                                                    | lud ocupacional)? * No especific      | cado 🗸 📍 🗸    |
|                                                                                                    |                                       |               |

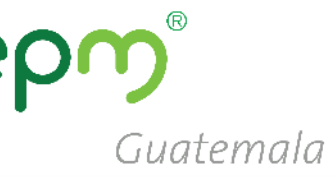

En esta ventana se listan diversos códigos de bienes y servicios de los cuales se deberá seleccionar aquellos que estén relacionados con el tipo de bien y/o servicio que proporcionen.

Estos códigos deben estar conformados específicamente de 8 dígitos.

| egar a los seleccionado                                                         | os actual | mente  |        | Selec | cionados ac | tualmente | è |
|---------------------------------------------------------------------------------|-----------|--------|--------|-------|-------------|-----------|---|
| mbre 🗸                                                                          |           | Buscar |        |       | Nombre †    | ID        |   |
| Nombre 1                                                                        | ID        |        |        |       | No hay a    | artículos |   |
| Vigilancia<br>Servicios de<br>Edificación,                                      |           |        | ^      | <     |             |           |   |
| Construcción de<br>Instalaciones y<br>Mantenimiento                             | 72        |        |        |       |             |           |   |
| Servicios de<br>construcción de<br>edificaciones no<br>residenciales            | 7212      |        |        |       |             |           |   |
| Servicios de<br>construcción de<br>edificaciones<br>residenciales               | 7211      |        |        |       |             |           |   |
| Servicios de<br>construcción<br>pesada                                          | 7214      |        | ł      |       |             |           |   |
| Servicios de<br>mantenimiento y<br>construcción de<br>comercio<br>especializado | 7215      |        |        |       |             |           |   |
| Servicios de<br>mantenimiento y                                                 | r         |        | $\sim$ |       |             |           |   |

Seleccionar valores nara Mercancías aprobadas

Completado

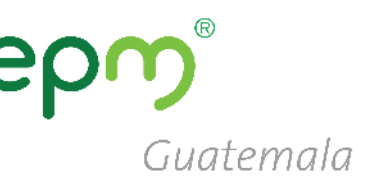

En la parte superior se encuentra un cuadro de texto, en el cual, puede escribir una palabra clave relacionada con el bien o actividad específica.

Hacer clic en **Buscar** para visualizar la lista de códigos de 8 dígitos con los que mejor se identifique.

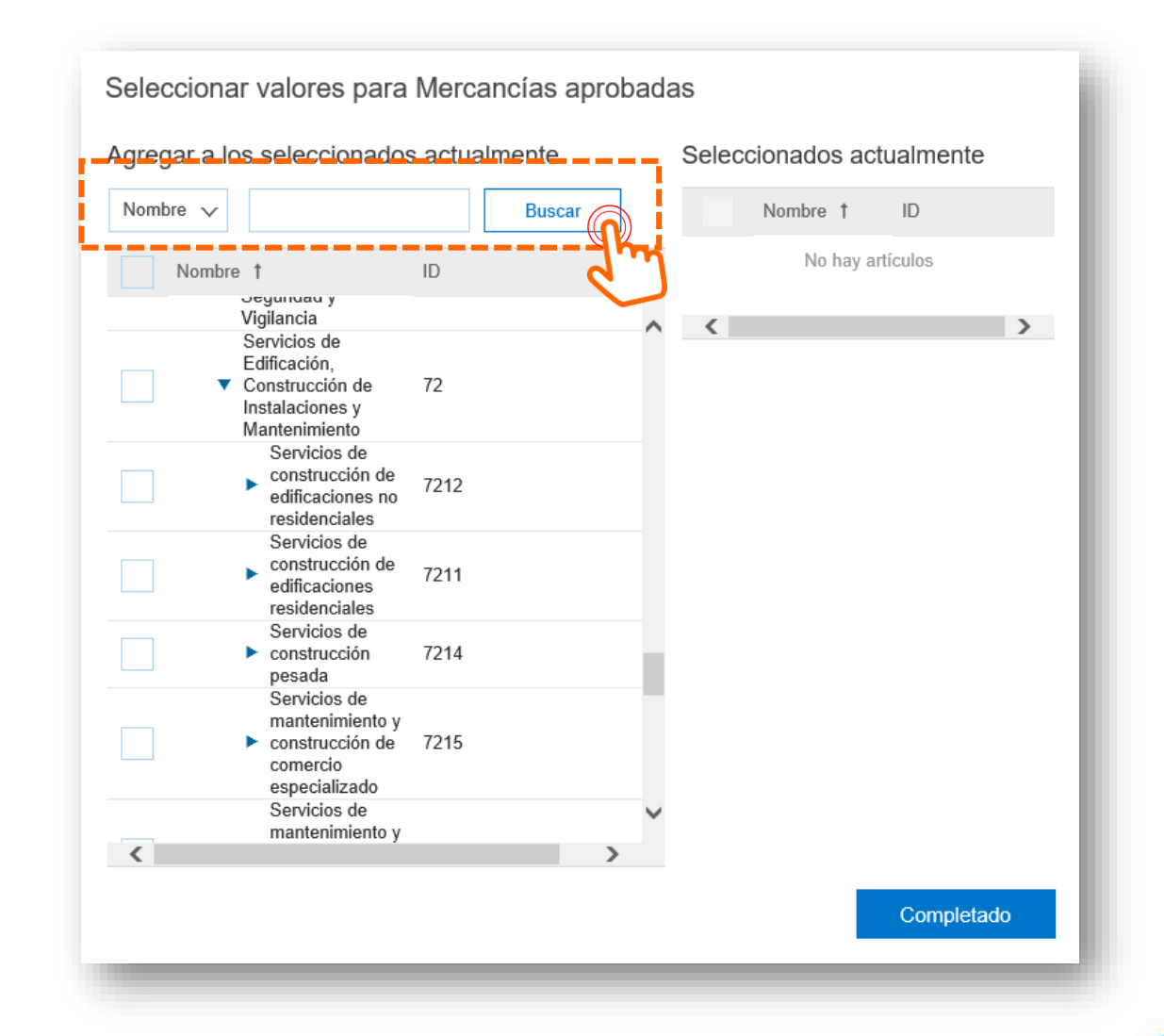

- Al lado derecho del código hay un cuadro de selección, hacer clic para confirmar el código elegido.
- Puede seleccionar como mínimo 1 código hasta un máximo 20.
- Específicamente deben ser de 8 dígitos.
- Una vez seleccionados hacer clic en Completado

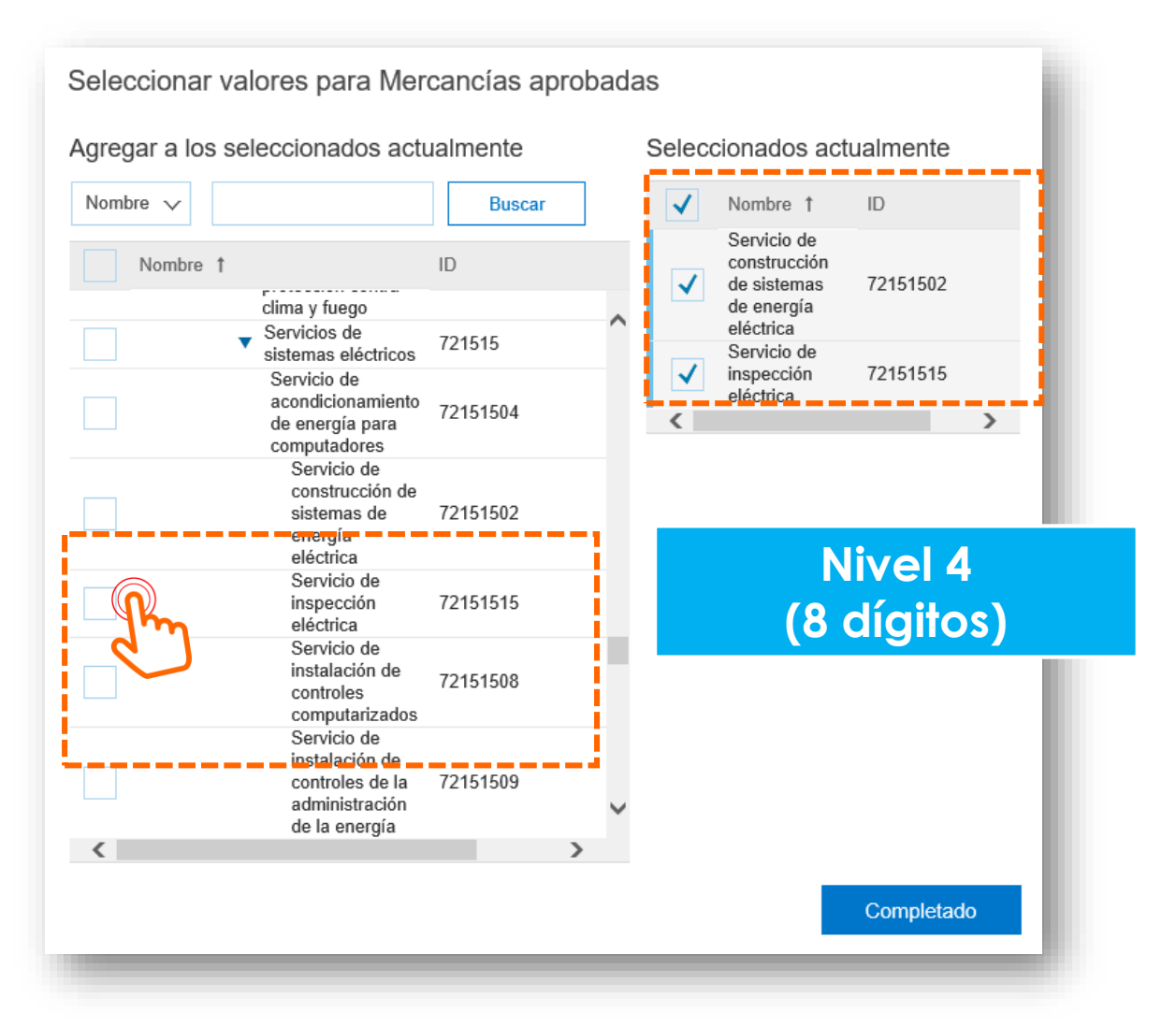

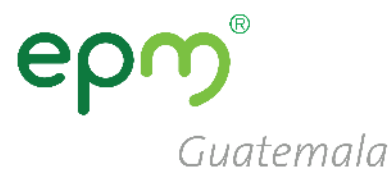

### epm<sup>®</sup> Guatemala

#### Recomendaciones

Si es persona Jurídica en el numeral 2.12 no olvide adjuntar en una carpeta ZIP o RAR.

- 1. Representación legal
- 2. Certificados de existencia (ejemplo: patente de comercio y patente de sociedad).

#### Grupo EPM - Perfil solicitado

\* Indica un campo obligatorio

Su cliente ha solicitado de forma específica que complete la siguiente información de perfil. Una vez que haya completado la información de perfil solicitada, haga clic en Enviar. Puede hacer clic en Guardar como borrador para guardar cualquier valor que haya podido editar sin enviar los cambios a su cliente.

|                                                                                                    | Guardar como borrador                           | Enviar            |
|----------------------------------------------------------------------------------------------------|-------------------------------------------------|-------------------|
| Los cambios que ha realizado a continuación, pueden estar sujetos a aproba                                                                | ción antes de que se acepten.                   |                   |
| Pregunta<br>2.4 Tipo de identificación Tivo especificado                                                                                  |                                                 |                   |
| <ul> <li>2.5 Identificación</li> <li>(El Nit debe ser ingresado sin dígito de verificación y sin puntos. Las demás opciones no</li> </ul> | deben contener caracteres especiales)           |                   |
| Respuesta *                                                                                                    |                                                 |                   |
| 2.6 Tipo de empresa * No especificado                                                                                                    | $\sim$                                          |                   |
| <ol> <li>Teléfono de contacto principal. Digite: "código país"+"código área"+"teléfon<br/>573101234567)</li> </ol>                        | o fijo" (Ej.: 5743807070) o "código país"+"núme | ro celular" (Ej.: |
| * Respuesta                                                                                                    |                                                 |                   |
| 2.8 Adjunte Registro Único Tributario - RUT o el equivalente que lo acre                                                                  | edite en su país de origen *Adjunta             | ar un archivo     |
| 2.9 Adjunte Certificado de Existencia y Representación legal o el equiv<br>país de origen                                                 | alente que lo acredite en su *Adju              | ntar un archivo   |
| 7 2.12 Información Representante Legal - RL (Principal)                                                                                   |                                                 |                   |
| 2.12.1 Nombres *                                                                                                    |                                                 |                   |
| 2122 Anellidas                                                                                                    |                                                 | ~                 |
|                                                                                                    | Guardar como borrador                           | Enviar            |

#### 1. En registro

Continua en el PASO 1: Debe activar su cuenta haciendo clic al link enviado al correo electrónico, (PASO 2) llenar el formulario y enviarlo

3. Aprobado Inscrito exitosamente en la Red de proveedores Estados de Proveedores

# 2. Pendiente por aprobación

El formulario ha sido enviado para su revisión, se le notificará si ha sido **Aprobado** o **Reenviado para aprobación** 

4. Reenviar para aprobación

El formulario es devuelto para corroborar o realizar algunas modificaciones en la información.

Solo en este estado Aprobado la organización puede contratar con las empresas de EPM Guatemala.

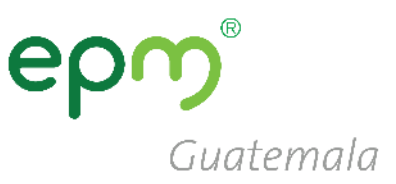

## Puedes consultar nuestro Plan de Contratación 2020 en el siguiente enlace:

https://eegsa.com/noticia/plancontrataciones2020/

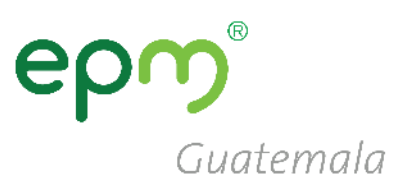

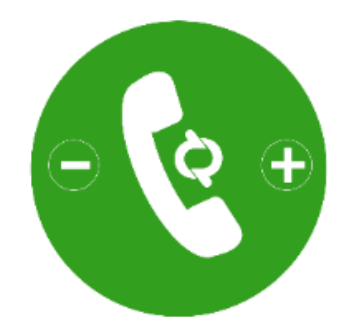

## Línea de atención

Teléfono: (502) 2420-4000 Extensiones 1309 / 1349

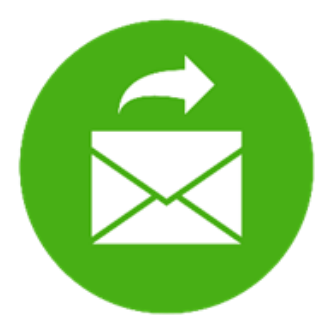

## Correo electrónico

proveedoresycontratista@eegsa.net

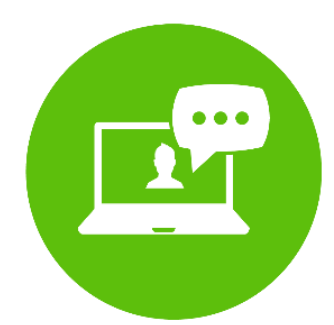

Página web www.eegsa.com www.epm.com.co

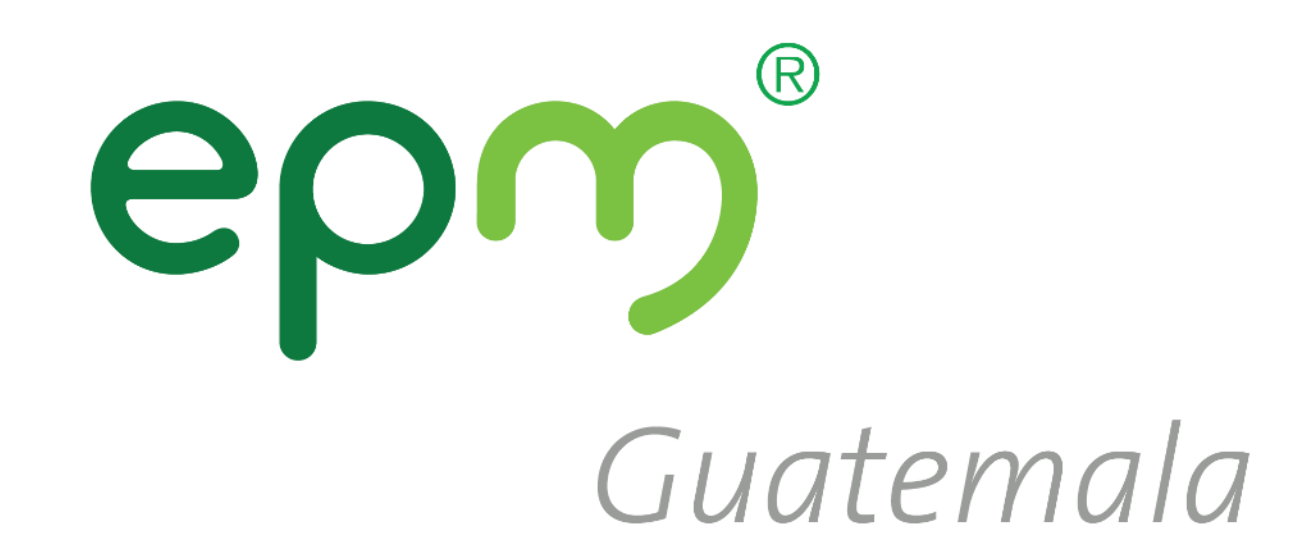

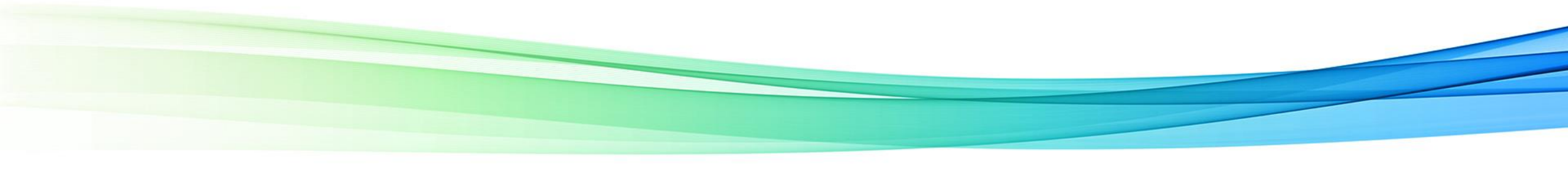

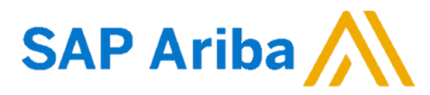